### Comment réclamer son livre en utilisant un code de licence

Si vous ne possédez pas de compte Texidium, suivre les étapes 1 à 4.

Si vous possédez un compte Texidium, allez directement à l'étape 5.

### 1. Créer un compte sur Texidium.

(https://identity.texidium.com/register)

## 2. Entrer votre adresse courriel et cliquer sur « Créer mon compte ».

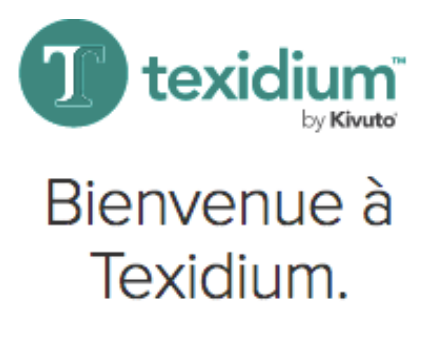

Pour accéder hors ligne à vos eBooks depuis n'importe quel appareil, veuillez créer un compte Texidium en confirmant votre adresse électronique ci-dessous.

Adresse électronique personnelle

✓ exemple@exemple.com

Attendez, j'ai déjà un compte Texidium!

Créer mon compte

#### 3. Vous allez recevoir un courriel automatisé avec un lien d'inscription (en anglais seulement). Cliquer sur le lien pour continuer votre inscription.

Greetings,

Thanks for registering with Texidium!

This account will allow you to read eBooks on any platform, online and offline. It also ensures that your bookmarks, notes and settings are accessible across all of your registered devices.

To complete your registration, please click the following link: <u>https://identity.texidium.com/ids/Register/complete?email=p.rogers%40editionsjfd.com&code=J61YH5BQP57M</u>

If you didn't register for an account with Texidium or have any concerns about this email, please contact Texidium Support at support@texidium.com.

### 4. Vous serez redirigé vers le formulaire à remplir. Enter vos informations et cliquer sur « Compléter l'inscription ».

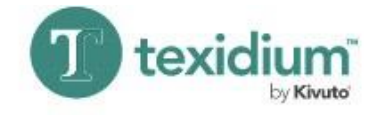

### Vous avez presque terminé

Merci d'avoir confirmé votre adresse électronique. Nous avons besoin de quelques informations supplémentaires afin de terminer votre inscription. Pour cela, il vous suffit de remplir les champs ci-dessous et le tour sera joué!

| Prénom              | Nom de famille            |  |
|---------------------|---------------------------|--|
| A Prénom            | Nom de famille            |  |
| Mot de passe        | Confirmer le mot de passe |  |
| A Mot de passe      | Confirmer le mot de passe |  |
| Courriel Texidium   |                           |  |
| exemple@exemple.com |                           |  |

En vous inscrivant, vous acceptez nos conditions d'utilisation et notre politique de confidentialité.

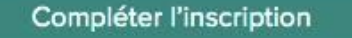

*Si vous avez fait les étapes 1 à 4, le site vous redirigera directement à la page d'accueil. Si vous aviez déjà un compte, connectez-vous avec les informations de votre compte.* 

5. Étant maintenant sur la page d'accueil de la plateforme Texidium. Dans le coin supérieur droit, sélectionner le menu Options en cliquant sur votre nom d'utilisateur et cliquer sur « Utiliser le code » (Redeem Code).

|   | Prénom Nom↓                                                                         | 😵 Français 🗸 💡            |
|---|-------------------------------------------------------------------------------------|---------------------------|
| Т | Se déconnecter<br>Profil                                                            | ↓ <b>F</b> Dernièrement ∨ |
|   | Surlignages et partages                                                             |                           |
|   | Utiliser le code<br>Télécharger des applications<br>À propos de la liseuse Texidium |                           |

# 6.Entrer votre code de licence et cliquer sur « utiliser » (Redeem)

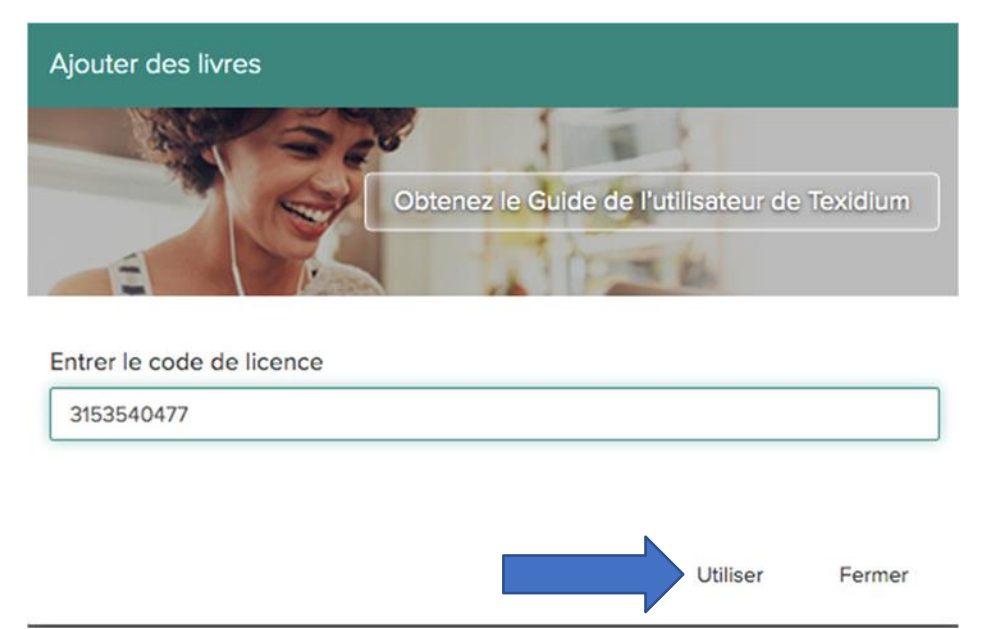

### 7. Une fenêtre de confirmation s'ouvrira

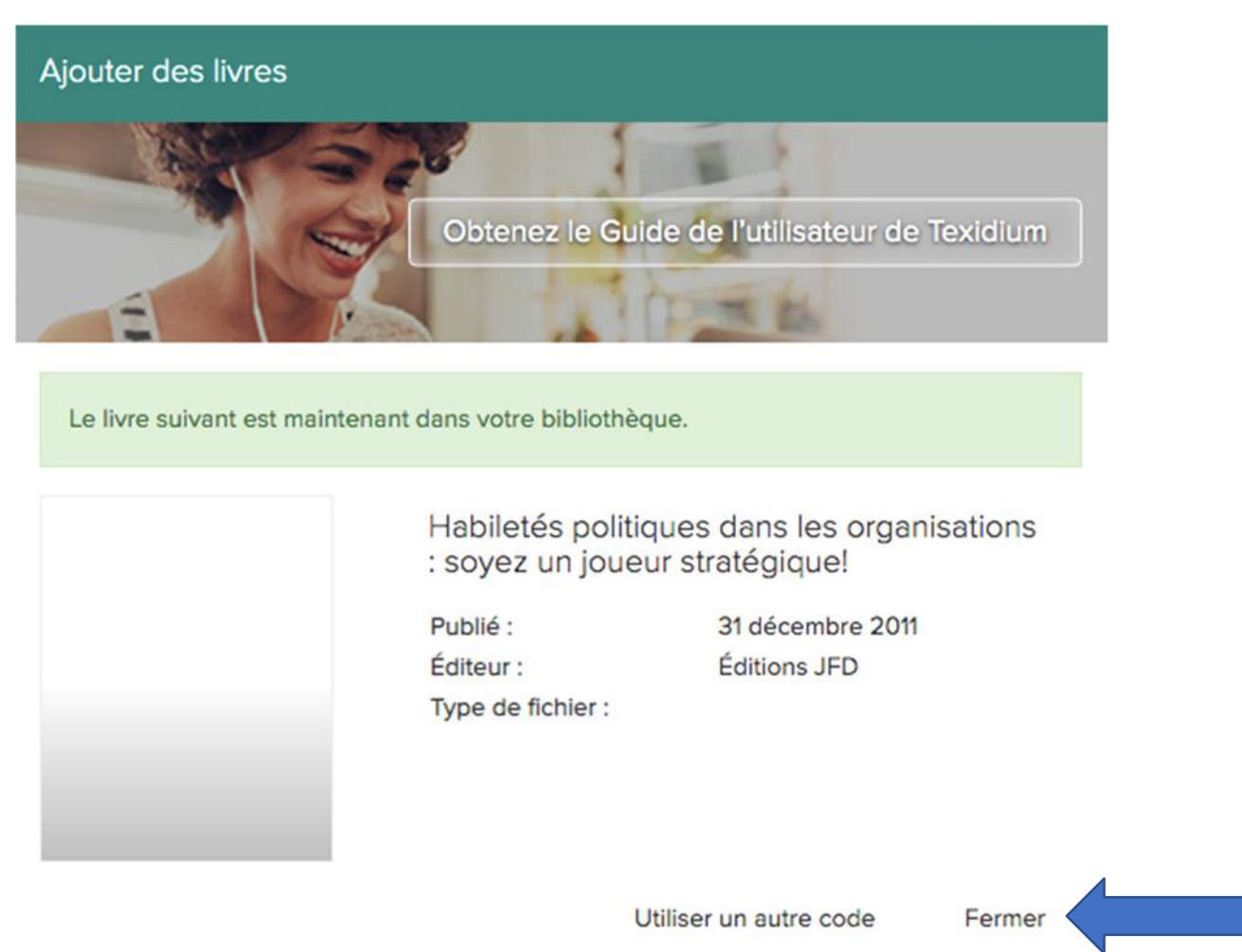

### 8. Le livre sera maintenant disponible dans votre bibliothèque

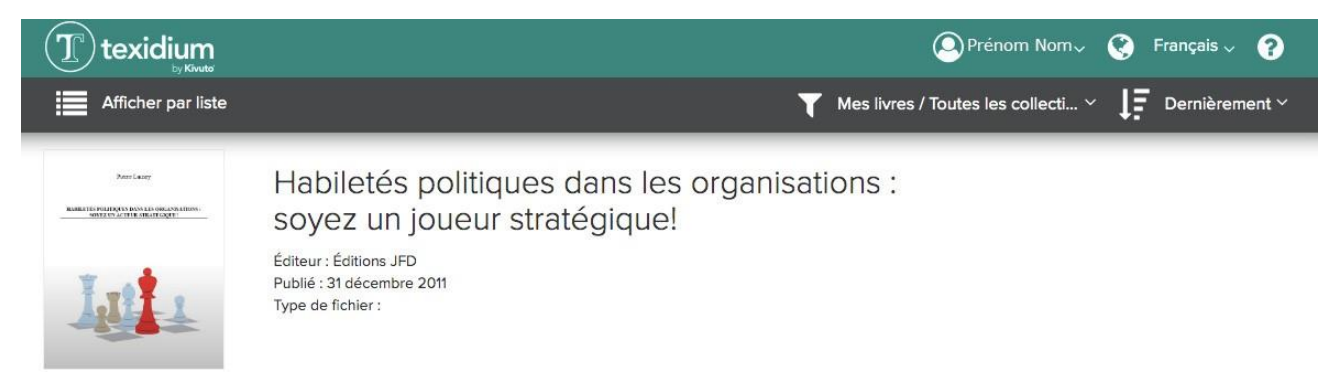

9. Pour accéder au livre, cliquer sur le livre et la page changera pour le lecteur

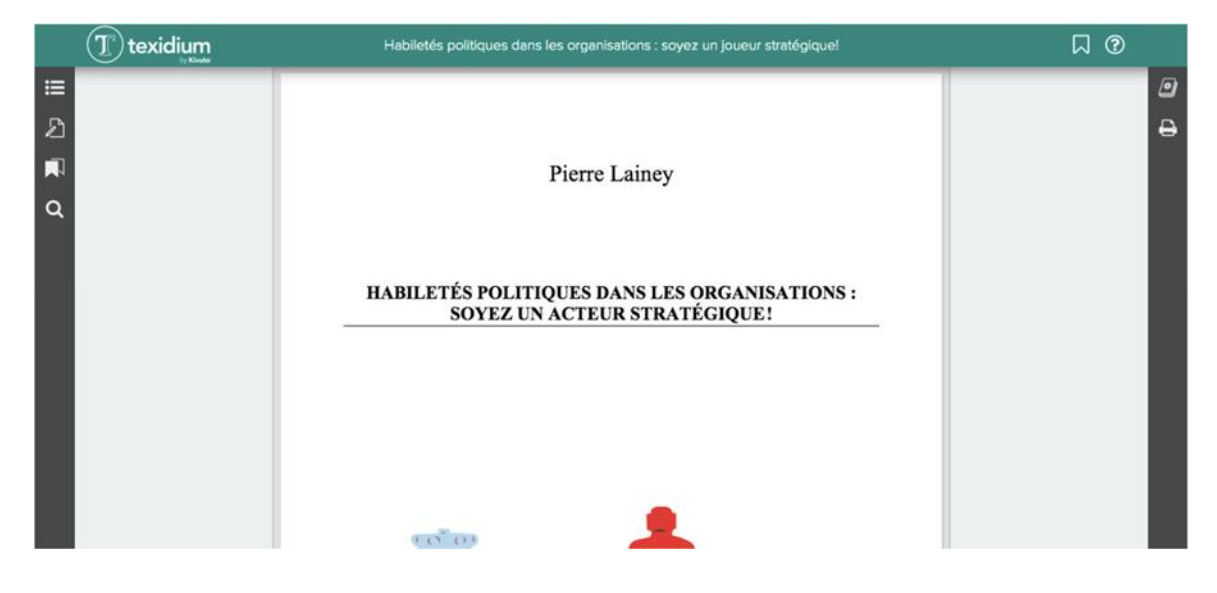

### Notes :

Texidium est également disponible sous les applications Windows, Mac, iPhone, iPad et Android. Lien pour les télécharger : <u>https://reader.texidium.com/dist/#/apps</u>

La fonction Cloud permet de permuter d'une utilisation d'un appareil à un autre sans perdre les notes, les marqueurs, etc.

### Les fonctions qui sont utiles dans l'application Texidium

**Parcourir les pages :** Changer le mode de défilement : vertical ou horizontal (Option dans le coin supérieur droit)

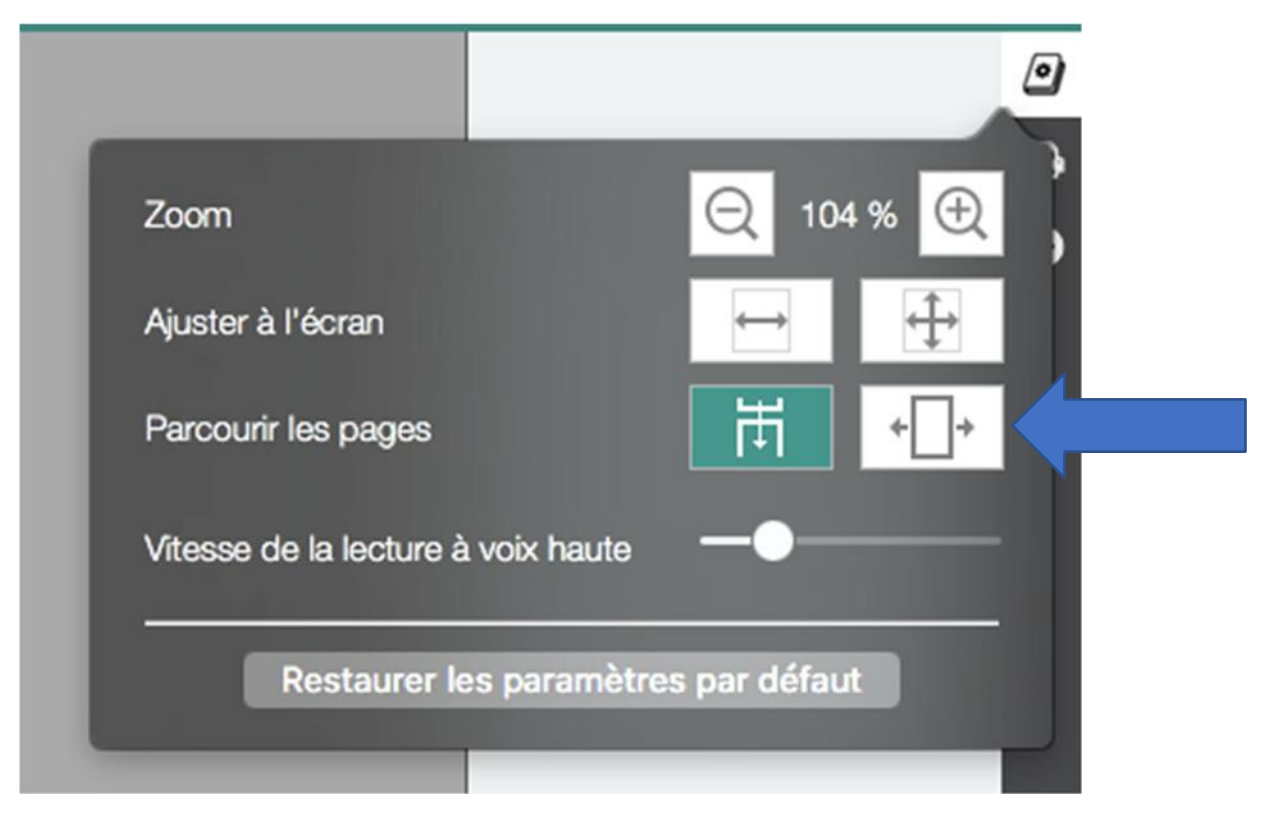

**Surlignages :** Il suffit de sélectionner le texte. L'onglet des options sera disponible. Il est possible de surligner le texte.

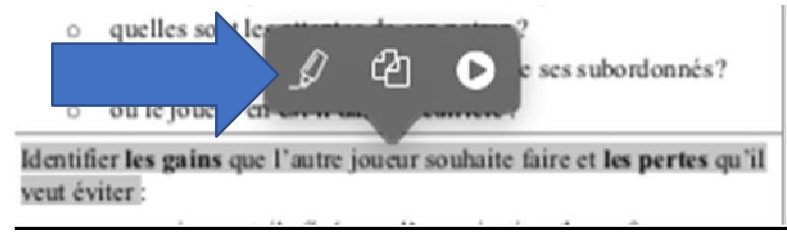

### Sélectionner la couleur

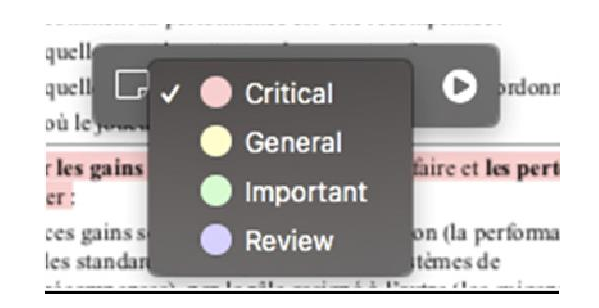

L'ensemble des surlignages sont disponibles dans l'onglet Surlignages (dans le coin supérieur gauche)

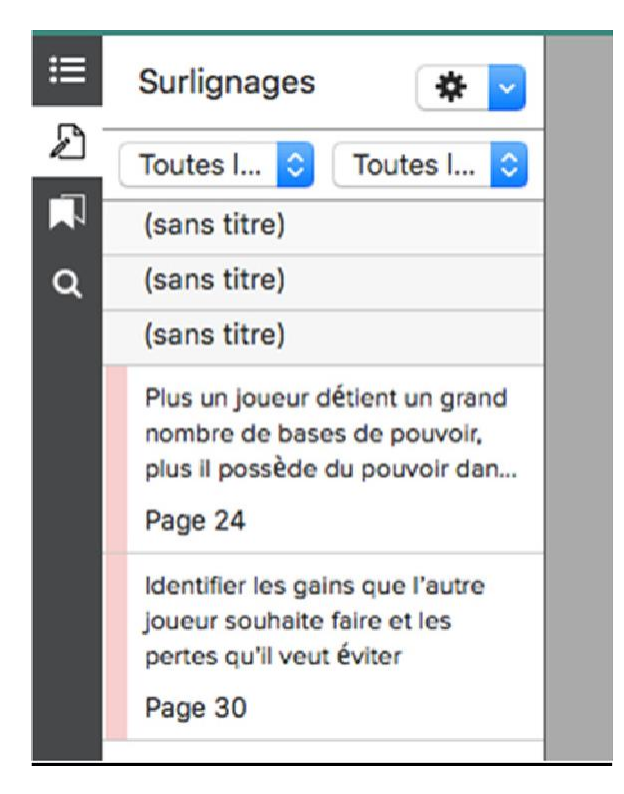